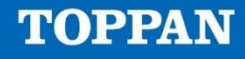

# 推し活ショーケース 利用ガイド

2024年 1月 9日

 TOPPANデジタル株式会社

 技術戦略センター

Trusted Web技術戦略部

© TOPPAN DIGITAL INC.

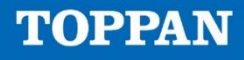

## 目次

- 1. ウォレット作成
- 2. ウォレット接続
- 3. 初期設定
- 4. SBT一覧表示
- 5. スキャン
- 6. 推し棚新規作成(初回、2回目以降)
- 7.推し棚編集
- 8. 推し棚削除
- 9. 設定変更、ウォレット接続解除

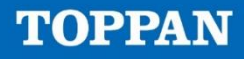

### 推奨環境

- デバイス:スマートフォン
   ※スマートフォンの機種によっては正常に表示されない可能性がございます
   ※PCの場合、正常に表示されない可能性がございます
- OS : iOS、Android
- ブラウザ: Google Chrome、Safari

## 1. ウォレット作成

- 株式会社gumiが運営する新しい推し活のプラットフォームプロジェクト「OSHI3公式サイト※」を参考にMetaMaskを作成する ※ <u>https://project-oshi3.com/column 20241002.html</u>
- ※ 上記手順を参考に「スマートフォンアプリ版」のMetaMaskを作成いただけると、スムーズにご利用いただけます

| ⊖oshia                                                                             | OSHI3とは コンテ  | -ンツ OSHI Membership | NEWS 374 | ホワイトペーパー                      | JP' EN                                  |
|------------------------------------------------------------------------------------|--------------|---------------------|----------|-------------------------------|-----------------------------------------|
| <sup>暗号資産</sup> 2024.10.02<br>OSHIを保管できるウォレット                                      | 「MetaMask」 の | 作成方法を解説!            | 既<br>お   | にご利用されてい。<br>持ちの方は <b>新規作</b> | るウォレットを<br>F <b>成は<mark>不要</mark>です</b> |
| もくじ<br>1. <u>MetaMaskの基本情報</u><br>2. <u>MetaMaskの特徴</u><br>3. <u>MetaMaskの作成方法</u> |              |                     |          |                               |                                         |

## 2. ウォレット接続

### 2-①トップ画面の「Wallet Connect」 ボタンを押下する

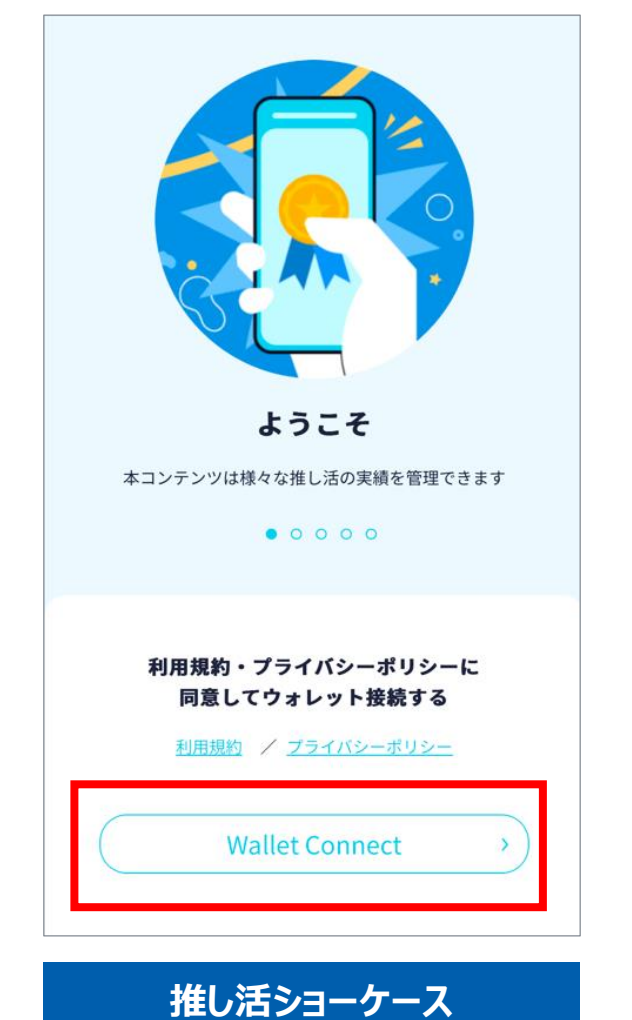

2-②選択したいウォレットがない場合は、 「All Wallets」ボタンを押下する

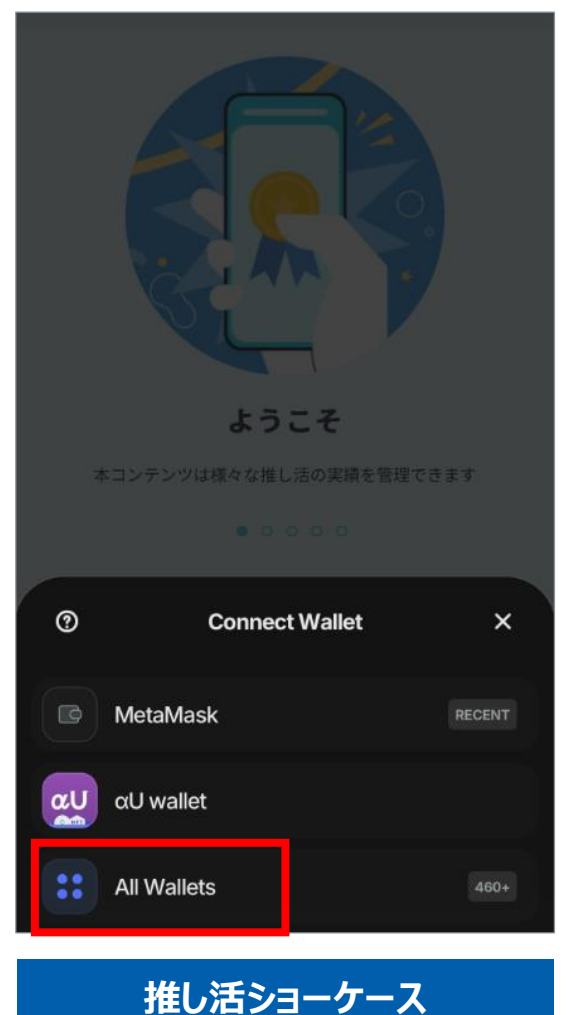

### 2-③接続したいウォレットアプリを選択する

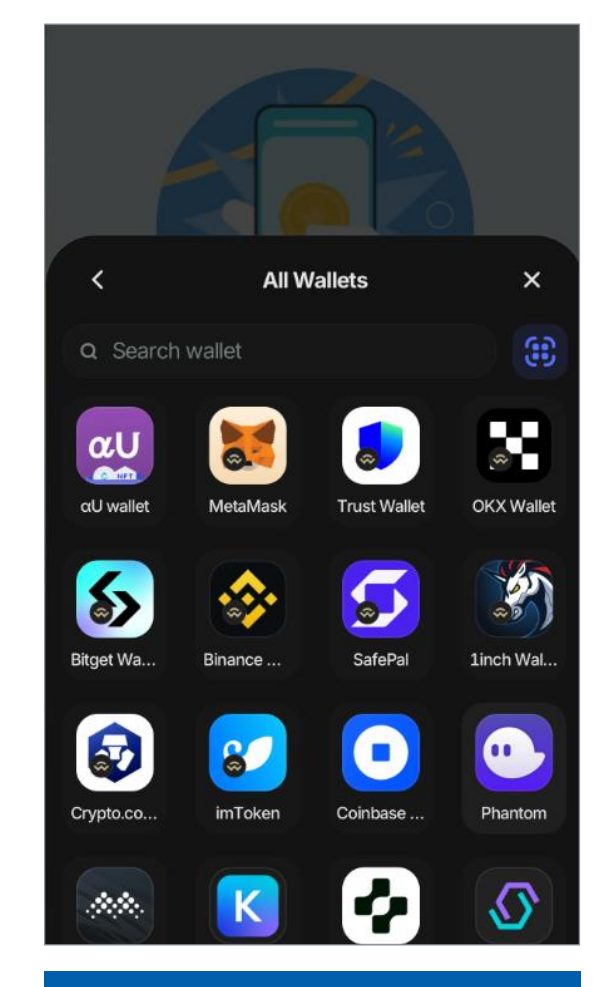

推し活ショーケース

# 2. ウォレット接続

2-④「このサイトは別のアプリケーションを 開こうとしています。」の表示が出るため、 「許可する」を押下する

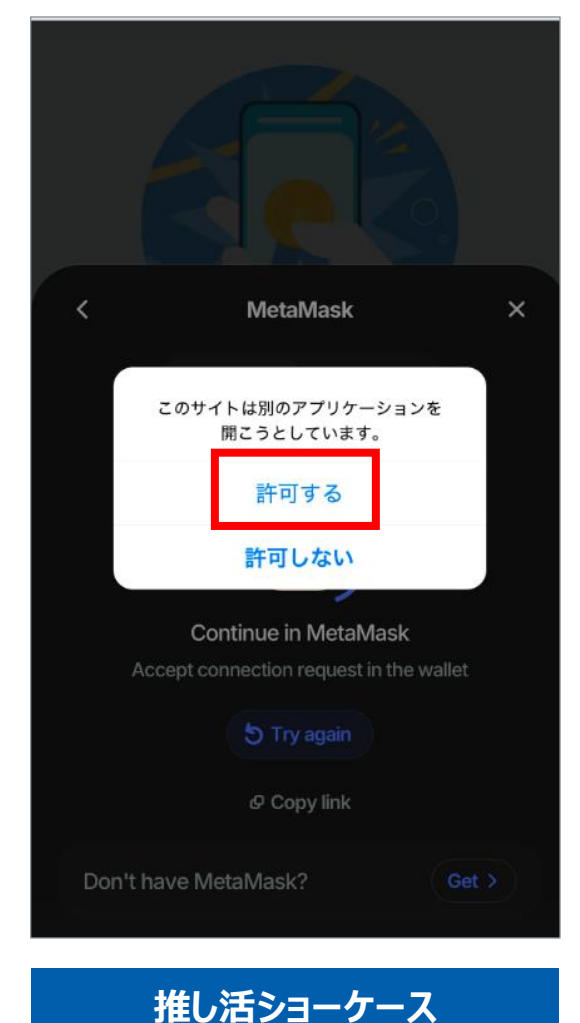

2-⑤ウォレットアプリが開き、アカウントの 接続画面が表示されるため、「接続」 ボタンを押下する

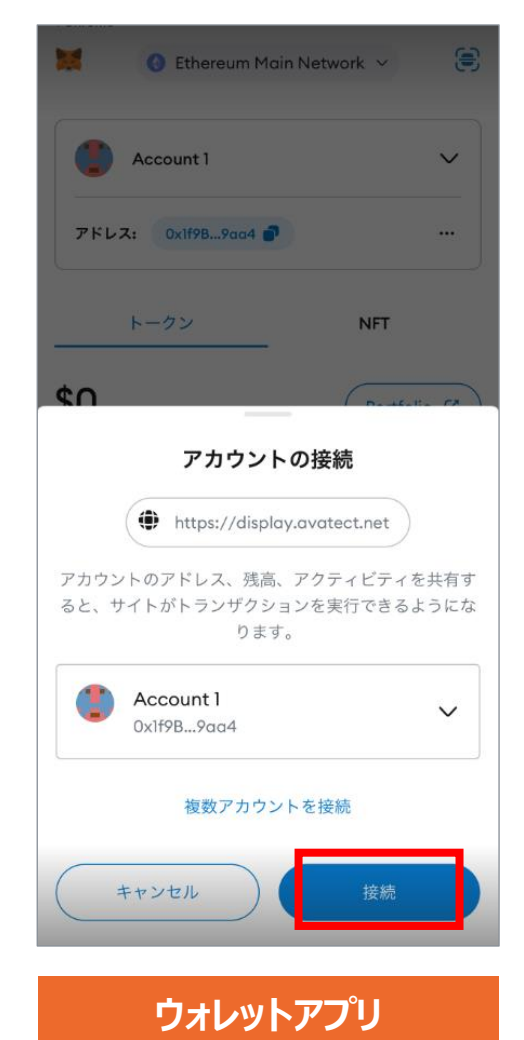

### 2-⑥「署名」を押下すると、ウォレットの 接続が完了する

| このメッセージに署名しますか?<br>● https://display.avatect.net                                                                                                    |                                                |
|----------------------------------------------------------------------------------------------------|------------------------------------------------|
| Ethereum Main Network       残高         Account 1       0 ETH         日       メッセージ:         署名を行うとツールとウォレットを         接続することが出来ます。必ずウォレット所有者ご本人が署名を行ってください。         1735086318 | 「異々」を拥下したにも                                    |
| キャンセル 署名                                                                                                    | 関わらず、2-①画面に<br>戻ってしまう場合<br>→もう一度最初から接続<br>を試みる |
|                                                                                                    |                                                |

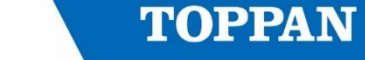

## 3. 初期設定

※画像はブラウザアプリの画面イメージ

3-①ニックネームを入力し、「設定完了」を押下する

※ニックネームは後から変更可能です

※ニックネームは現状公開されませんが、今後公開する可能性があるため、個人情報等は避けてください

|   | 初回設定                                                 |                                                                   |
|---|------------------------------------------------------|-------------------------------------------------------------------|
| 1 | ニックネーム<br>入力してください<br>接続済ウォレット<br>✓ WalletConnect 解除 | 【ニックネームの入力条件】<br>・20文字未満<br>・ひらがな(小文字を含む)<br>・カタカナ(小文字を含む)<br>・漢字 |
|   | <u>利用規約</u> / <u>プライバシーボリシー</u>                      | ・アルファベット(半角のみ)<br>・数字(半角のみ)<br>・記号(のばし棒のみ全角、その他記号は半角のみ)           |
| Ċ | 2 設定完了 >                                             | 入力可能記号【!@ % ? - 】                                                 |

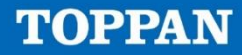

### 4. SBT一覧表示

4-①ウォレット接続が完了する と、所持しているNFT・SBTが 一覧で表示される。 4-②各NFT・SBTを押下する と、詳細情報を表示できる 4-③「絞り込む」ボタンを押下し、 フリーワード検索欄にキーワード を入力して「絞り込む」を押下 すると該当するNFT・SBTのみ を表示できる ※画像はブラウザアプリの画面イメージ

 4-④表示順の「取得が新しい 順」または「取得が古い順」を
 選択し、「絞り込む」を押下する
 と、NFT・SBTの表示順を
 変更できる

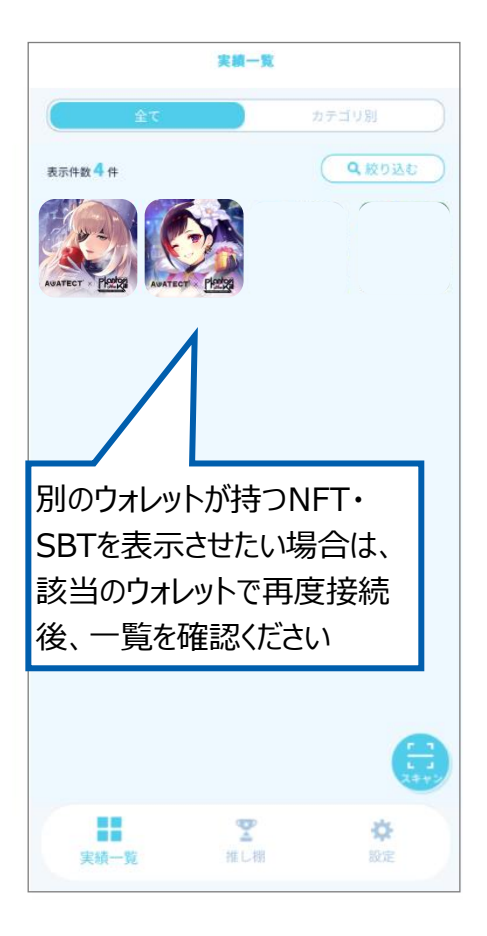

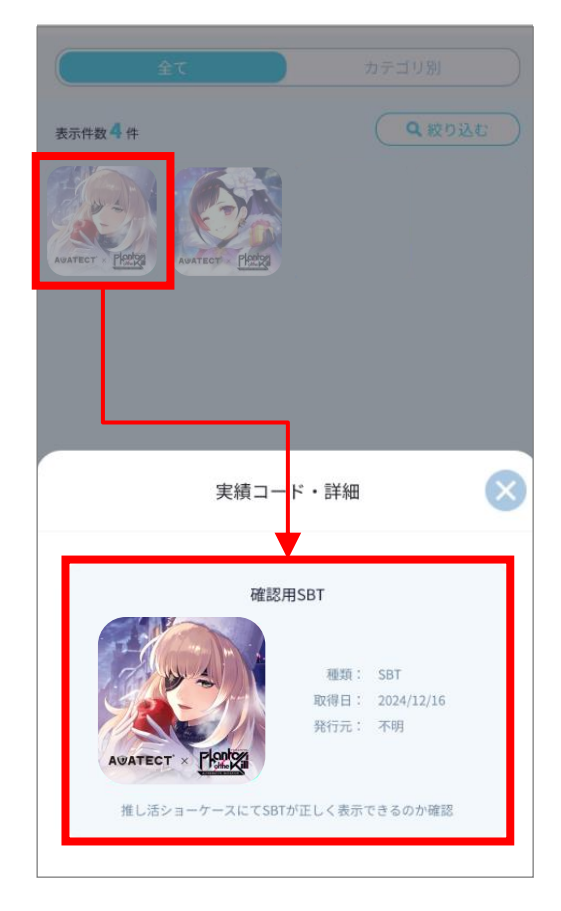

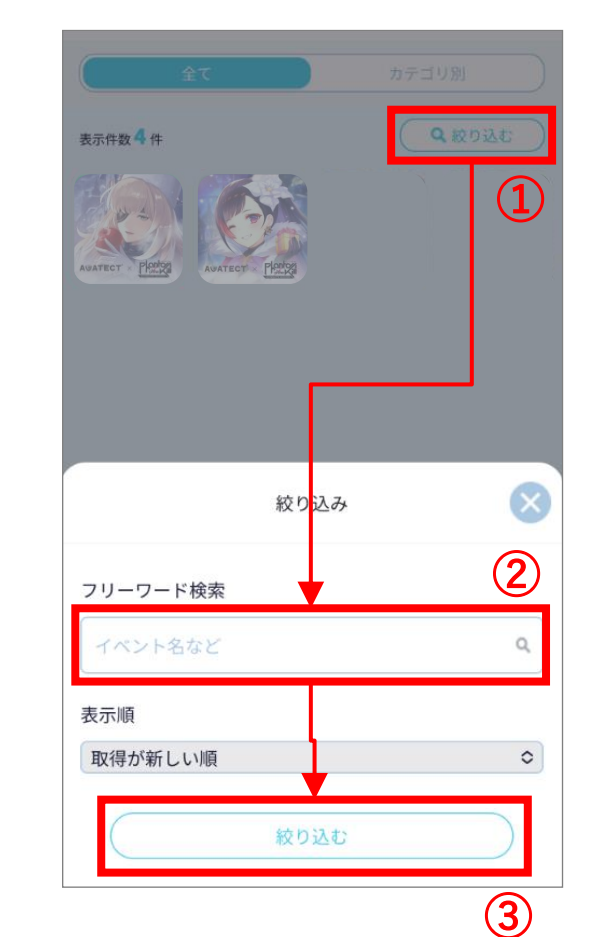

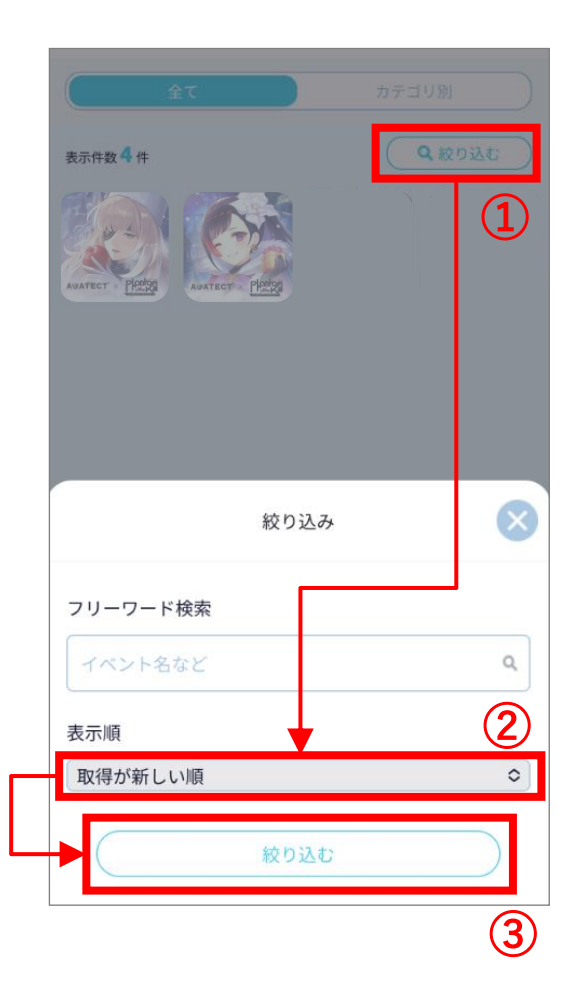

5. スキャン

#### ※画像はブラウザアプリの画面イメージ

5-③「画像から読み取り」

※スキャン機能とは:専用のQRコードを読み取ることで、対象ウォレットが特定のSBTを保持しているかを確認できる機能。 ユーザーは自身のウォレットが指定のSBTを保有していることを簡単に証明でき、関連する特典やサービスをスムーズに享受できる。

5-②右下にある「スキャン」ボ

5-①「実績一覧」を押下する

| <u></u>  | カデニ             | บฏ             | (<br>全て  |                 | カテゴ |
|----------|-----------------|----------------|----------|-----------------|-----|
| 表示件数 2 件 |                 | <b>Q</b> 絞り込む  | 表示件数 2 件 |                 |     |
|          |                 |                |          |                 |     |
|          |                 |                |          |                 |     |
| 実績一覧     | <b>愛</b><br>推し棚 | <b>谷</b><br>設定 | 実績一覧     | <b>室</b><br>推し棚 |     |

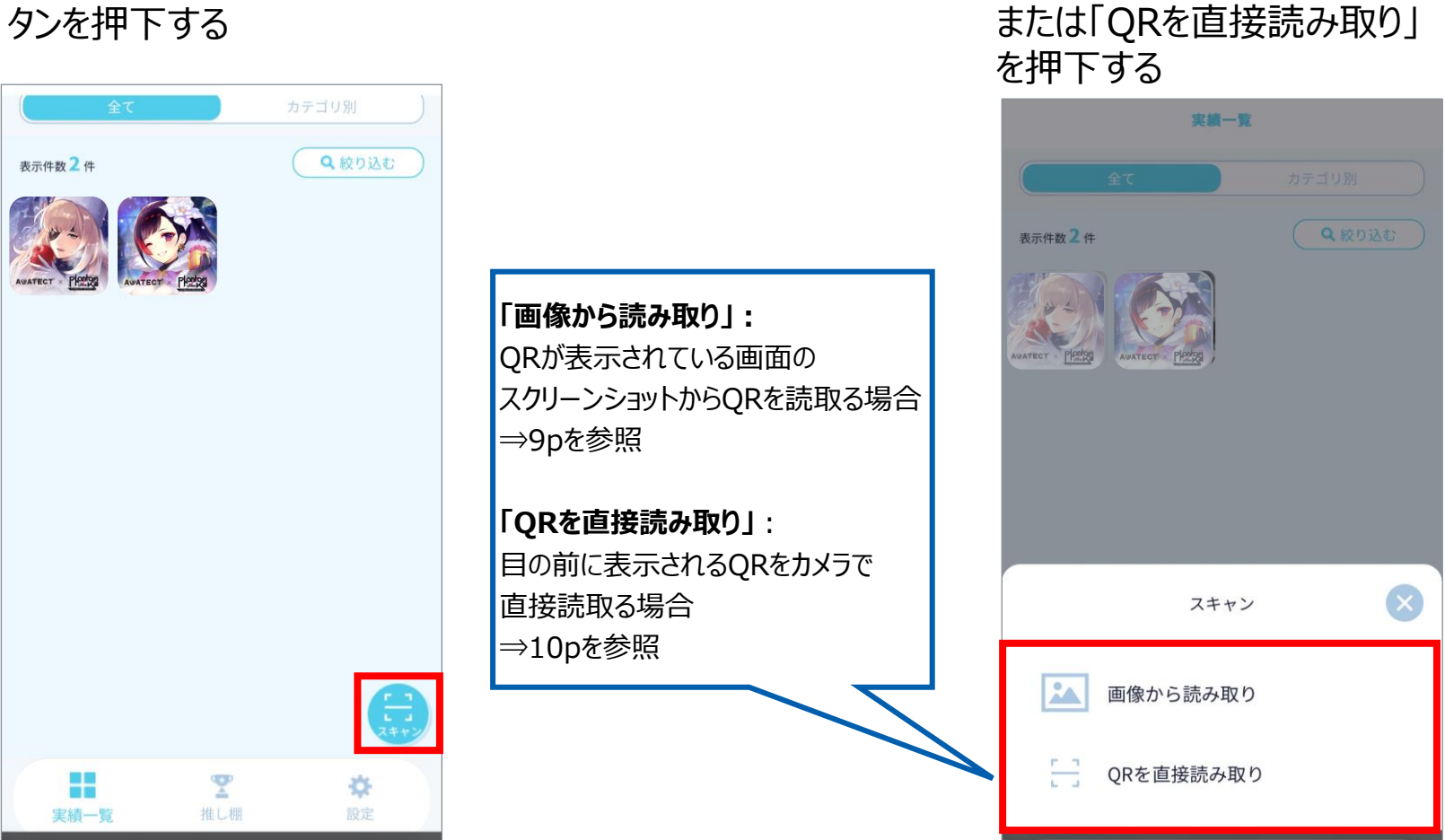

## 5. スキャン(a「画像から読み取り」の場合)

5-a④サイト等に掲載されて いるQRのスクリーンショットを 取得

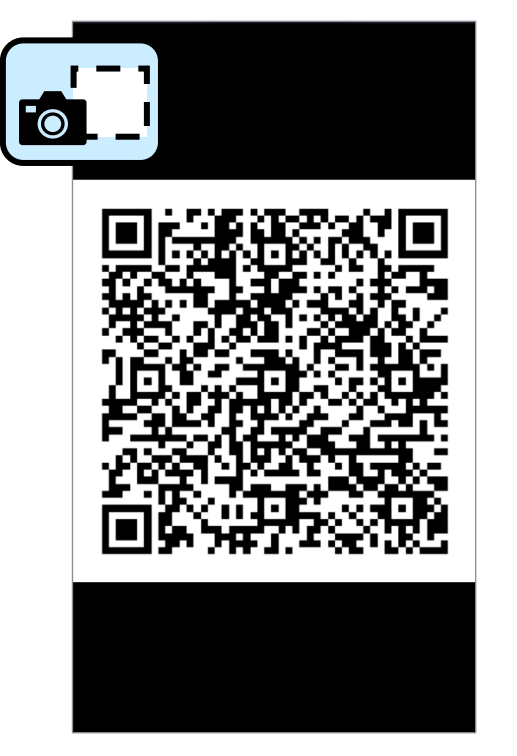

※画像は掲載QRコードのイメージ

5-a⑤「写真ライブラリ」または、 「ファイルを選択」を選択し、 QRが映るスクリーンショット 画像を選択

表示件数 2 件

写真を撮る

実結一覧

Q
絞り込む

Ô

※「写真を撮る」では読み

取りができないため、選択

しないでください

÷.

5-a⑥検証が完了すると、 「成功しました」と表示される

スキャン結果

成功しました

スマホ1台でQR読取りを行う方はこちらの手順を

< 戻る

< ご参考ください

※画像はブラウザアプリの画面イメージ

5-a⑥'「ファイルサイズが 大きい画像」または「複数QR の記載がある画像」を読込む ととエラーが表示される

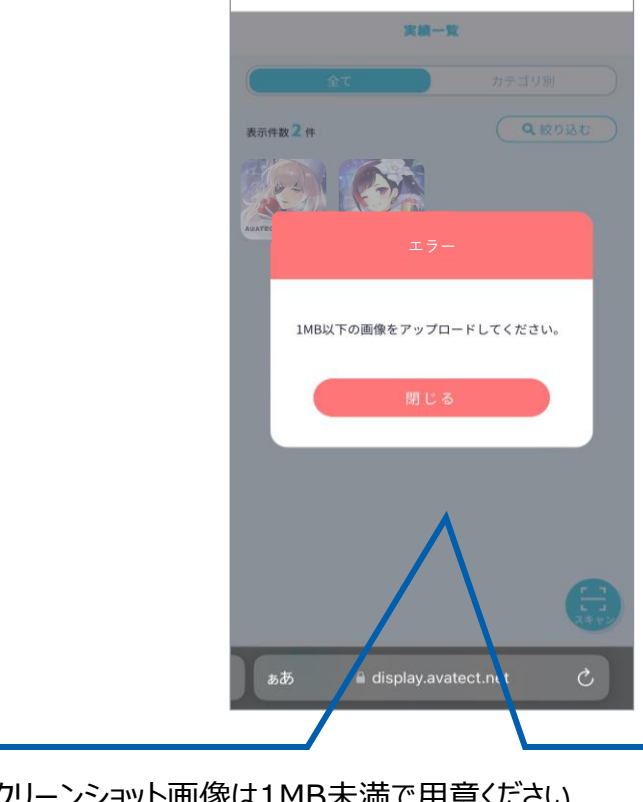

※QRが映るスクリーンショット画像は1MB未満で用意ください
 (画像ファイルサイズが<u>1MBより大きいと</u>アップロードできません)
 ※1つのQRのみが映っているスクリーンショット画像をご利用ください
 (複数のQRが映っている画像はアップロードできません)

© TOPPAN DIGITAL INC.

10

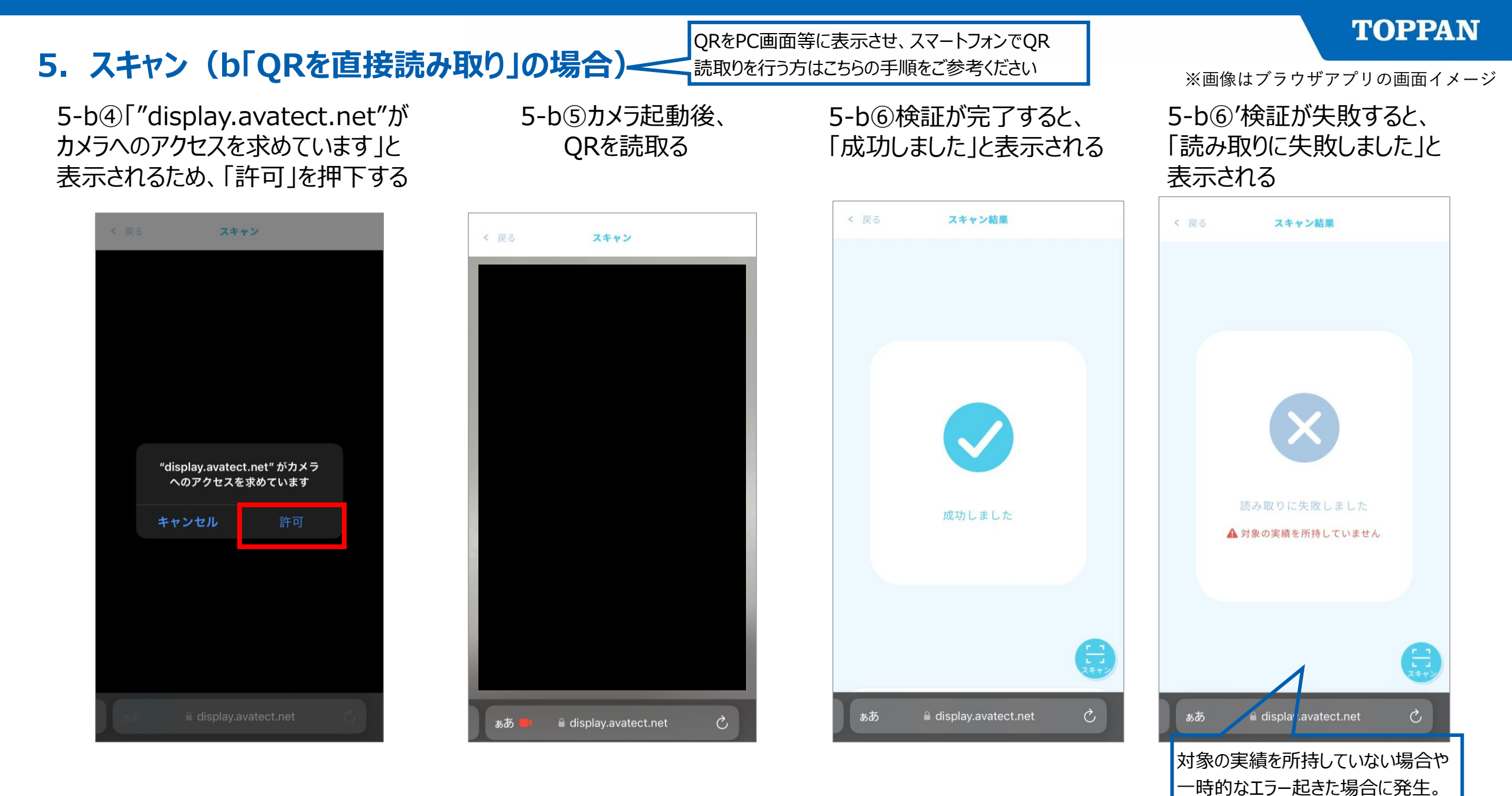

時間を空けて再度お試しください。

## 6. 推し棚新規作成(初回作成)

6-a①下部の「推し棚」を押下する

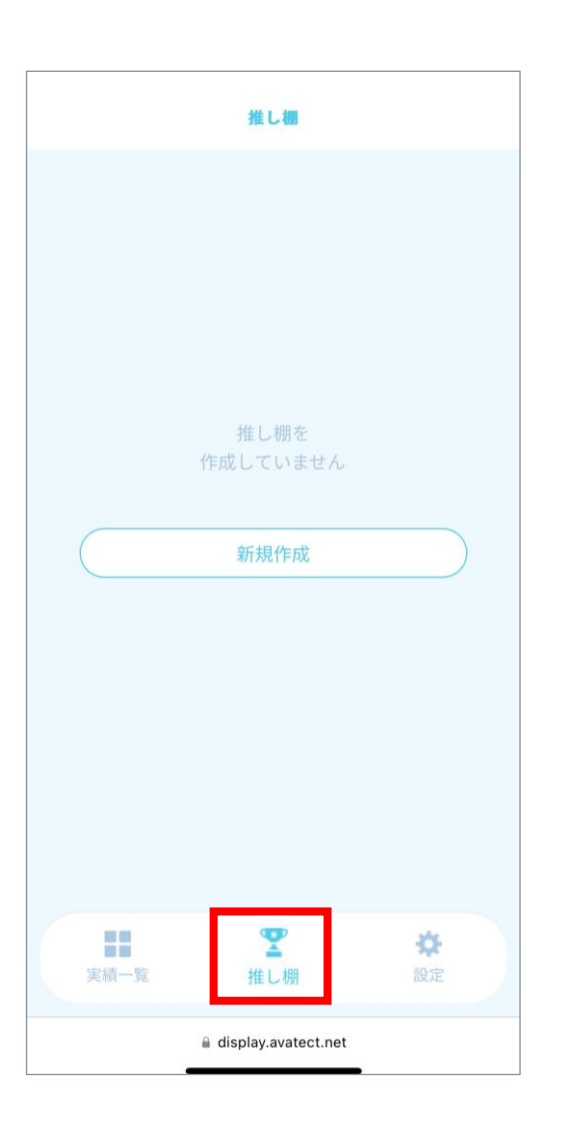

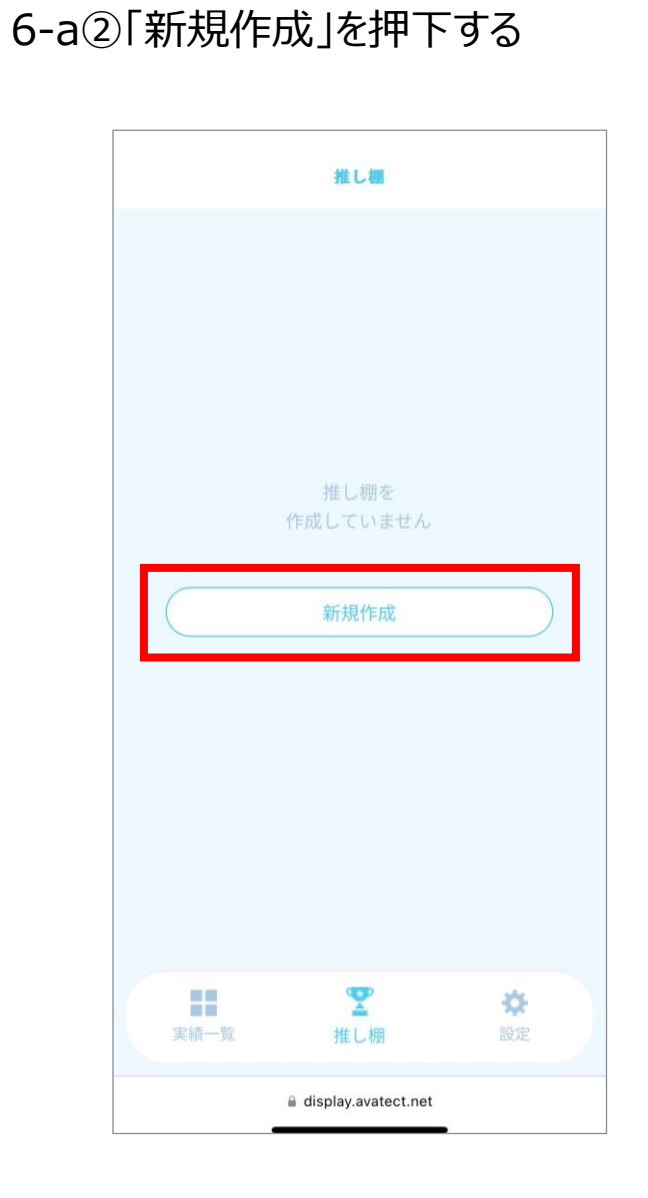

### ※画像はブラウザアプリの画面イメージ

6-a③棚の名前を入力し、台紙の「⊕」を 押下する

| 1 | < 戻る 新規作成<br>棚の名前<br>私の推し棚<br>台紙 |
|---|----------------------------------|
|   | 2+                               |
|   | 🗎 display.avatect.net            |

## 6. 推し棚新規作成(初回作成)

6-a④背景を選択し、「決定」を押下する

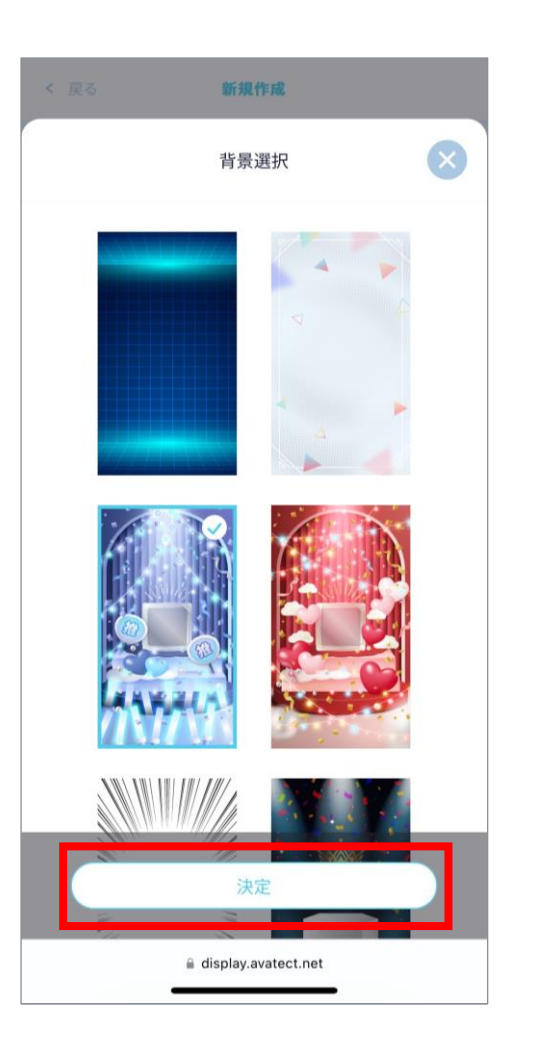

6-a⑤名前と台紙を確認し、「決定」を 押下する

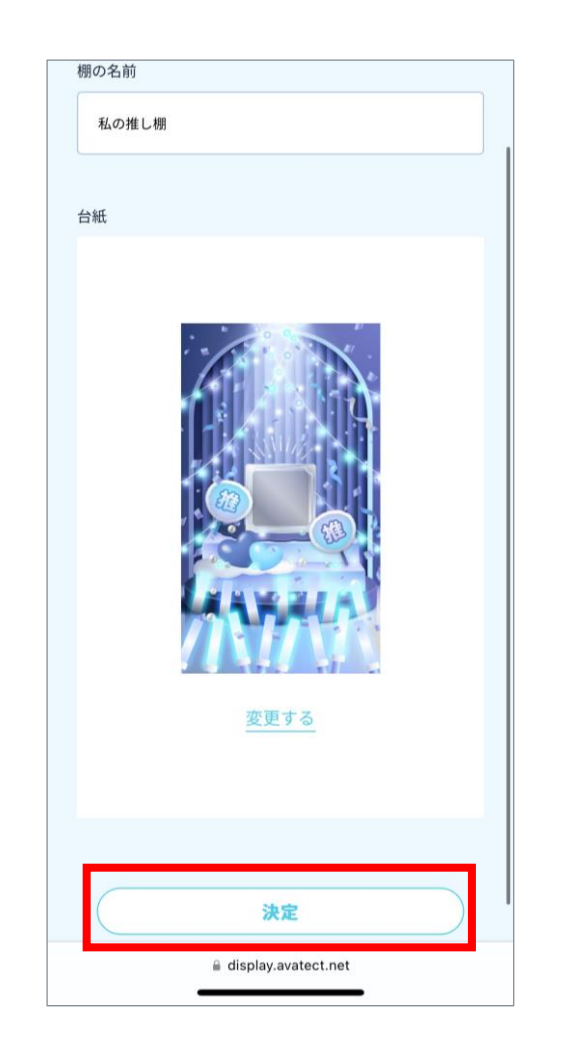

※画像はブラウザアプリの画面イメージ

6-a⑥並べたい場所の⊕を押下する

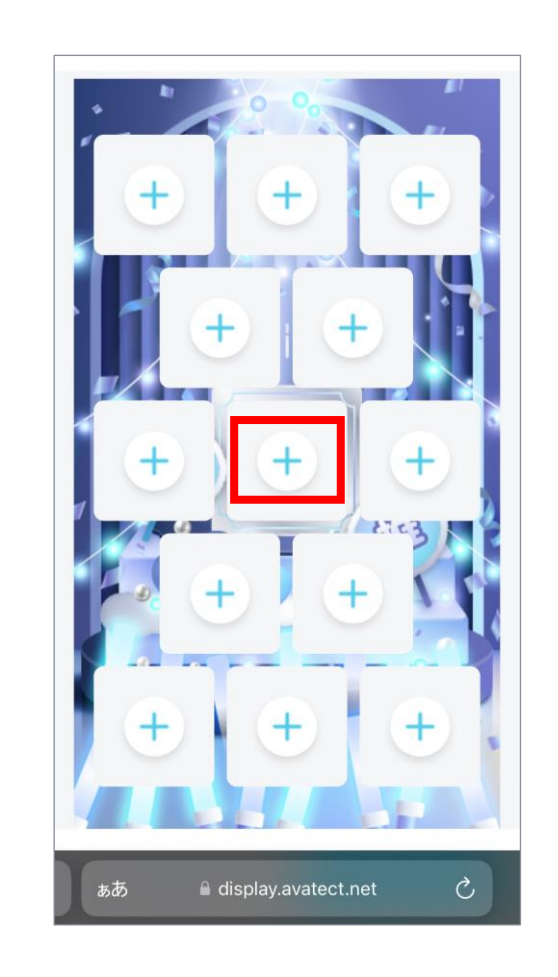

※画像はブラウザアプリの画面イメージ

## 6. 推し棚新規作成(初回作成)

6-a⑦並べたい画像を押下する

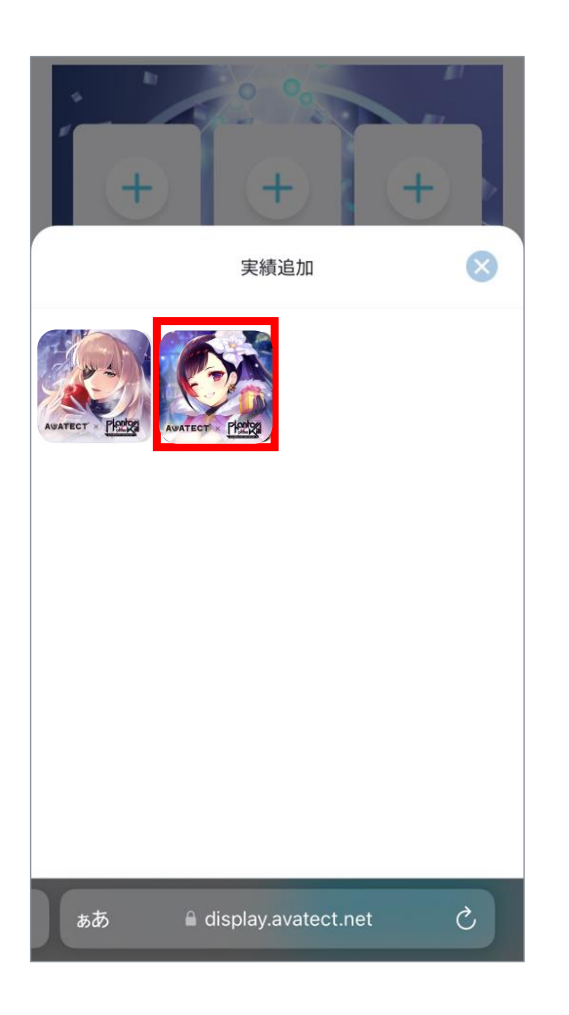

### 6-a⑧「保存」を押下する

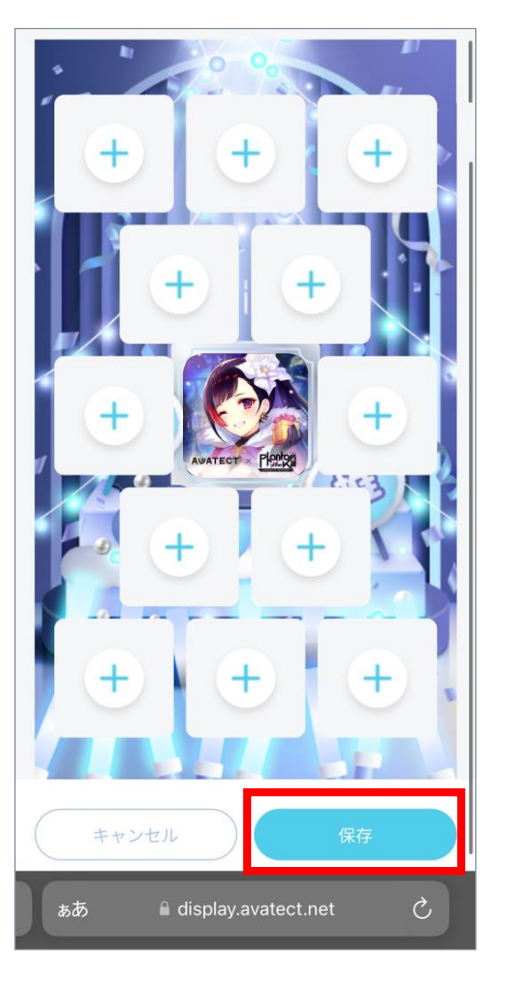

# 6-a⑨推し棚の作成が完了する

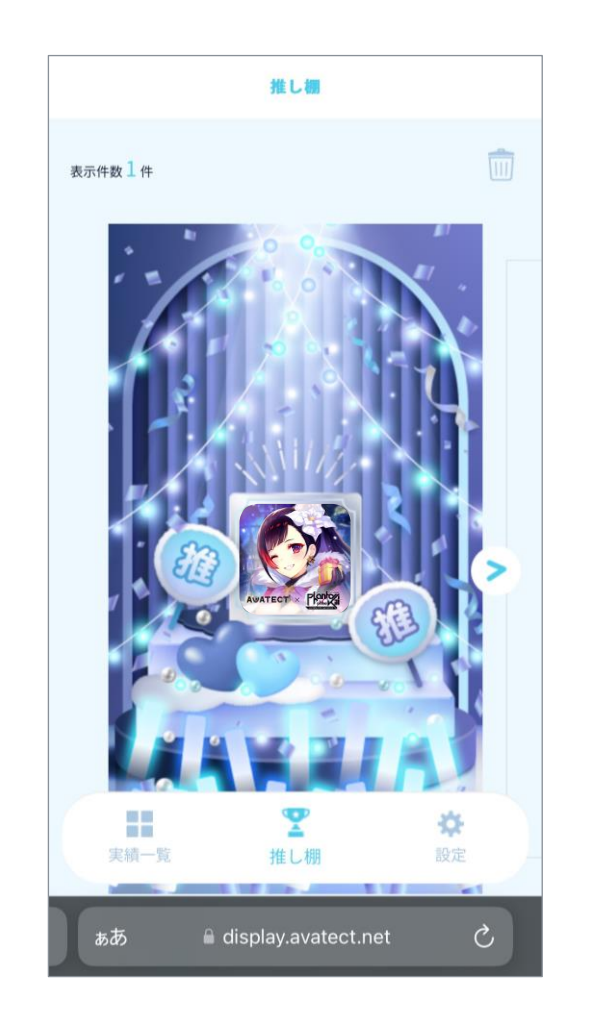

## 6. 推し棚新規作成(2回目以降)

6-b①フッターの「推し棚」を押下し、一番 右へスライドする

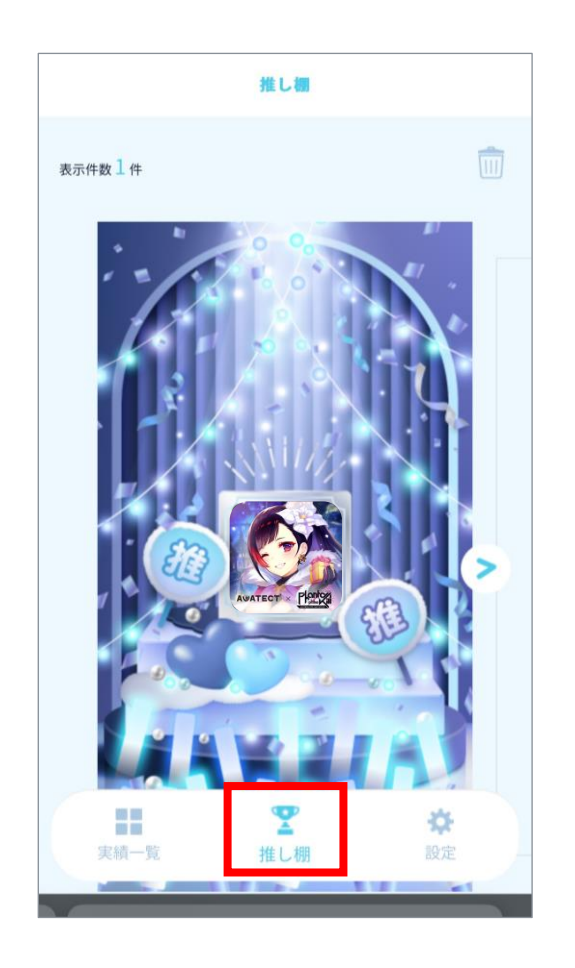

6-b②「⊕」を押下する ※以降は6-a③と同様

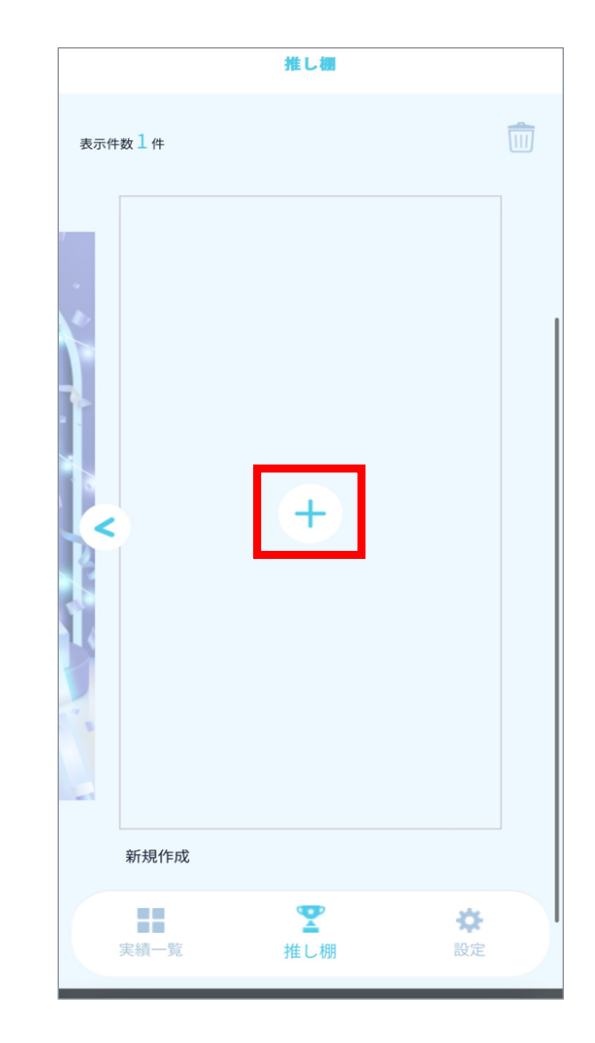

※画像はブラウザアプリの画面イメージ

## 7. 推し棚編集

7-①画面下部メニューバーにある 「推し棚」アイコンを押下し、推し棚一覧 画面へ遷移する

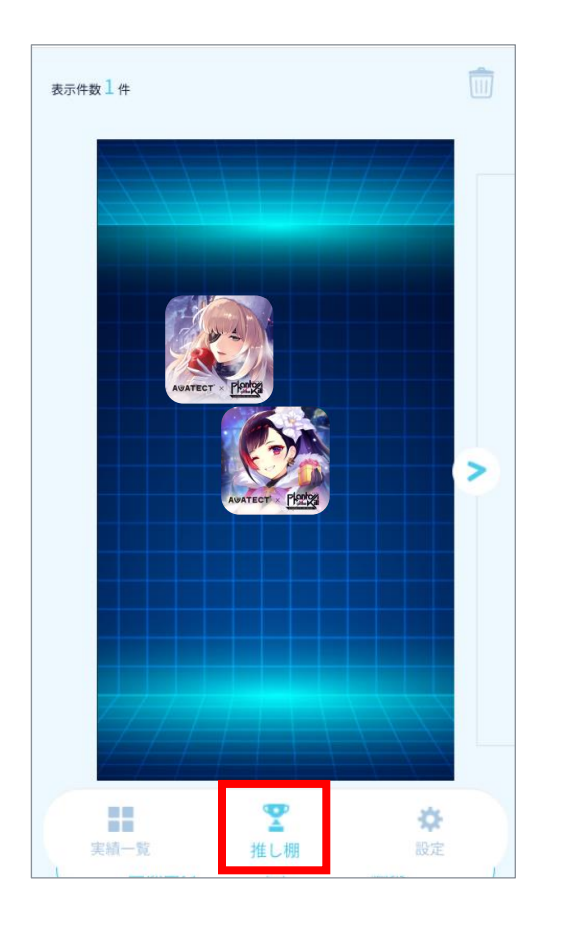

7-②画面を横にスクロール、もしくは左右 の矢印ボタンを押下して編集したい 推し棚を表示したら、画面下まで スクロールして編集ボタンを押下

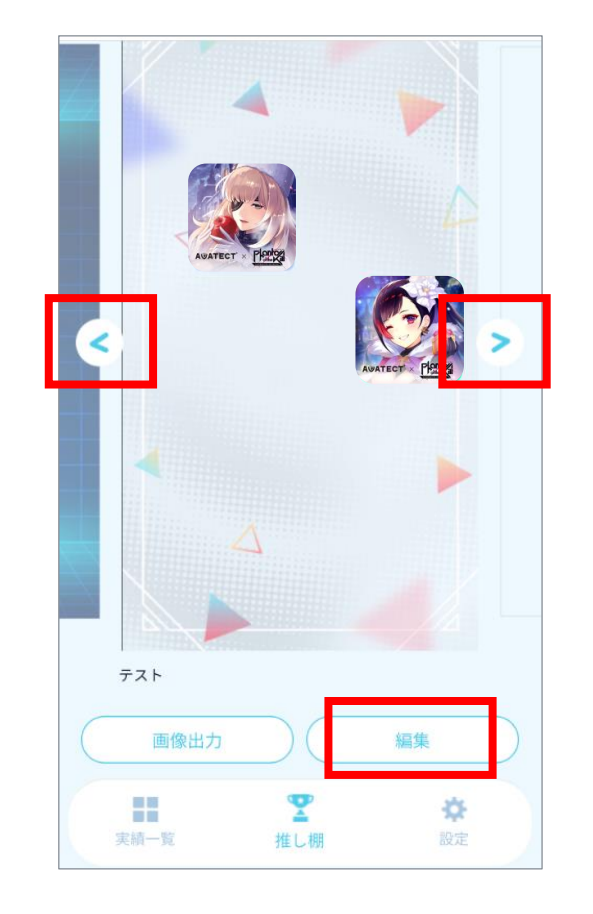

7-③編集画面が開く

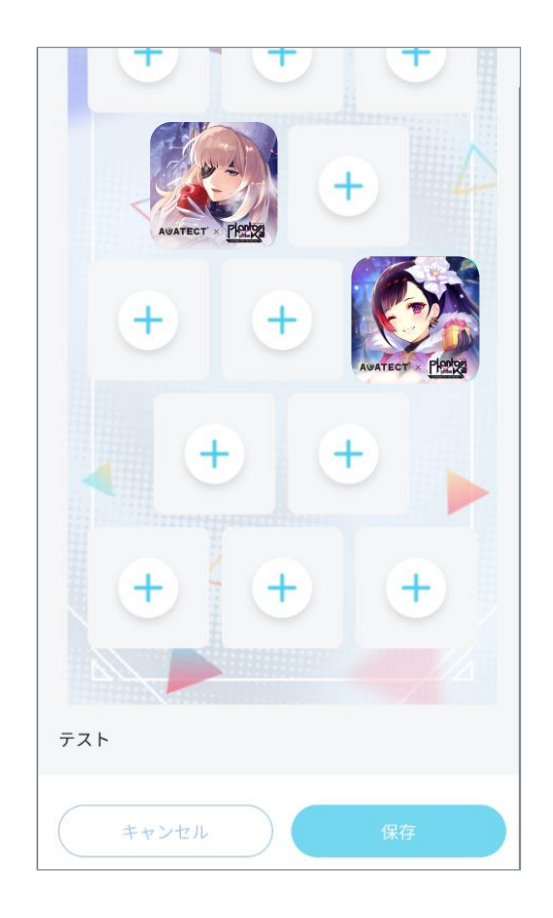

<sup>※</sup>画像はブラウザアプリの画面イメージ

※画像はブラウザアプリの画面イメージ

## 7. 推し棚編集

7-④-1新たなSBTを追加する場合 開いているスペースの+ボタンを押下する

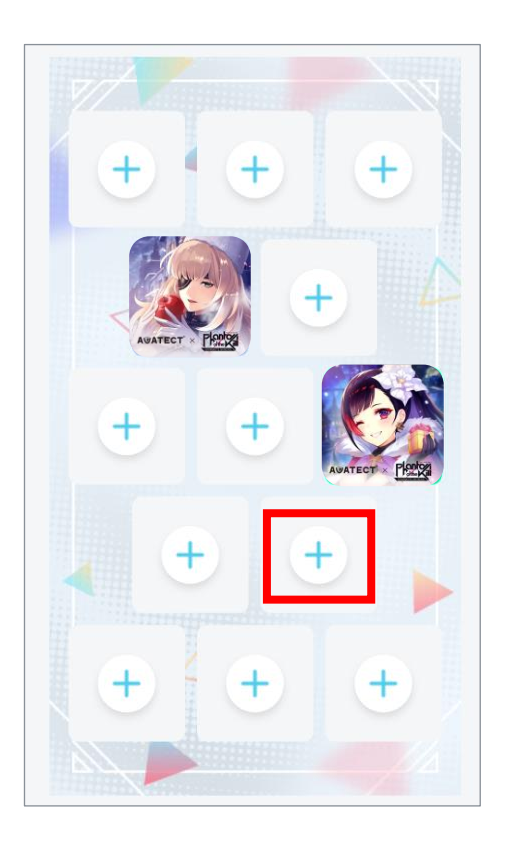

7-④-2 追加したいSBTを選択する

+

7-④-3 選択したSBTが推し棚に反映されて いれば成功

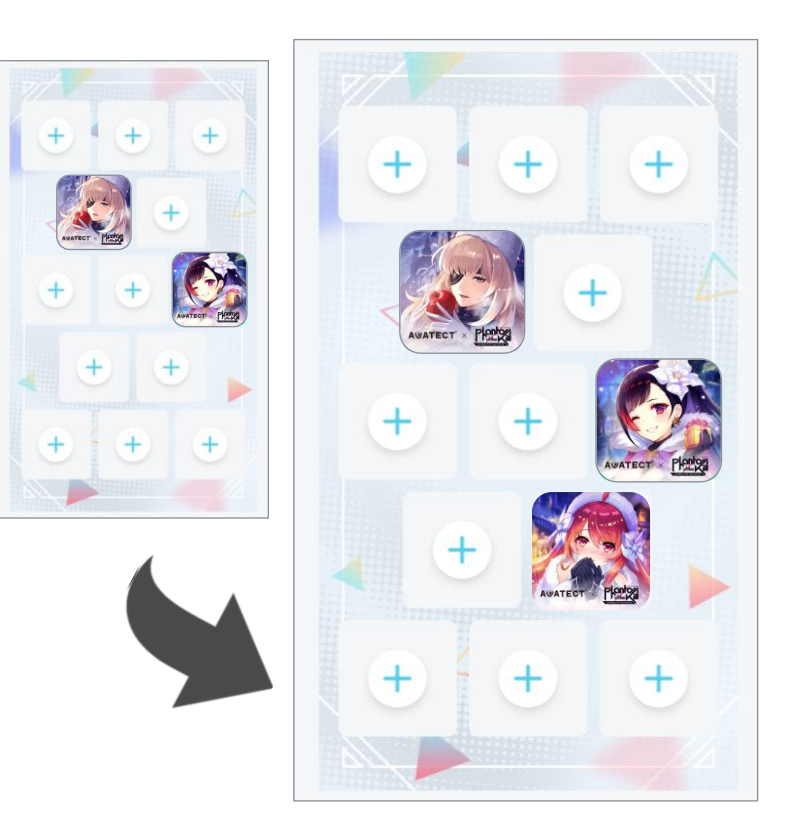

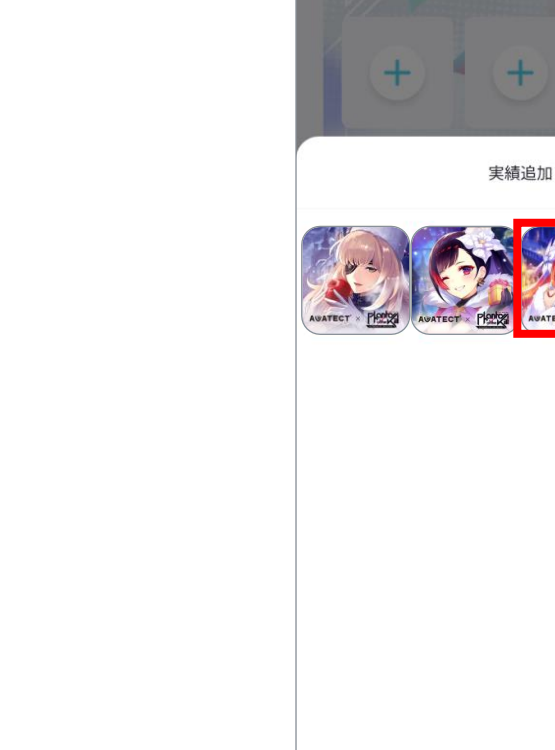

※画像はブラウザアプリの画面イメージ

## 7. 推し棚編集

7-⑤-1配置済みSBTを別のSBTに変更 する場合:変更したいSBTをタップし、 編集メニューから「変更」を選択

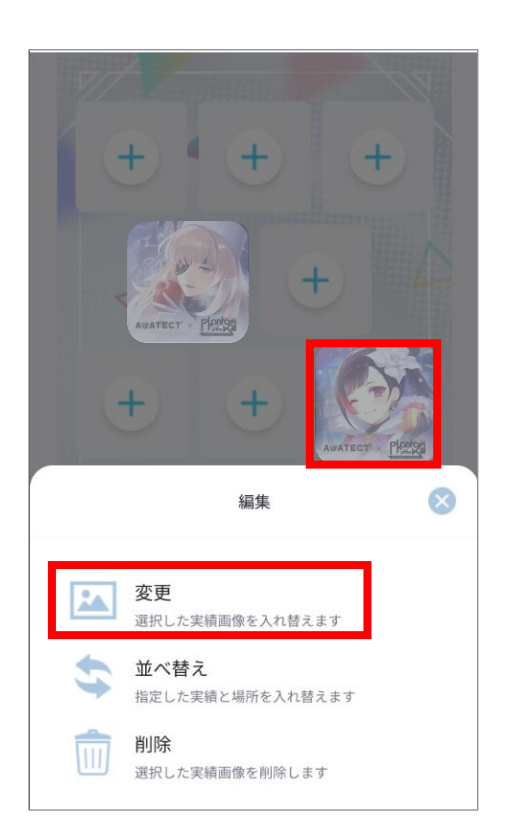

7-⑤-2 SBTの一覧が表示されるので、変更後に 表示したいSBTを選択

実績追加

7-⑤-3 ⑤-1で選択した場所に、⑤-2でSBTが 画面に反映されていれば変更完了

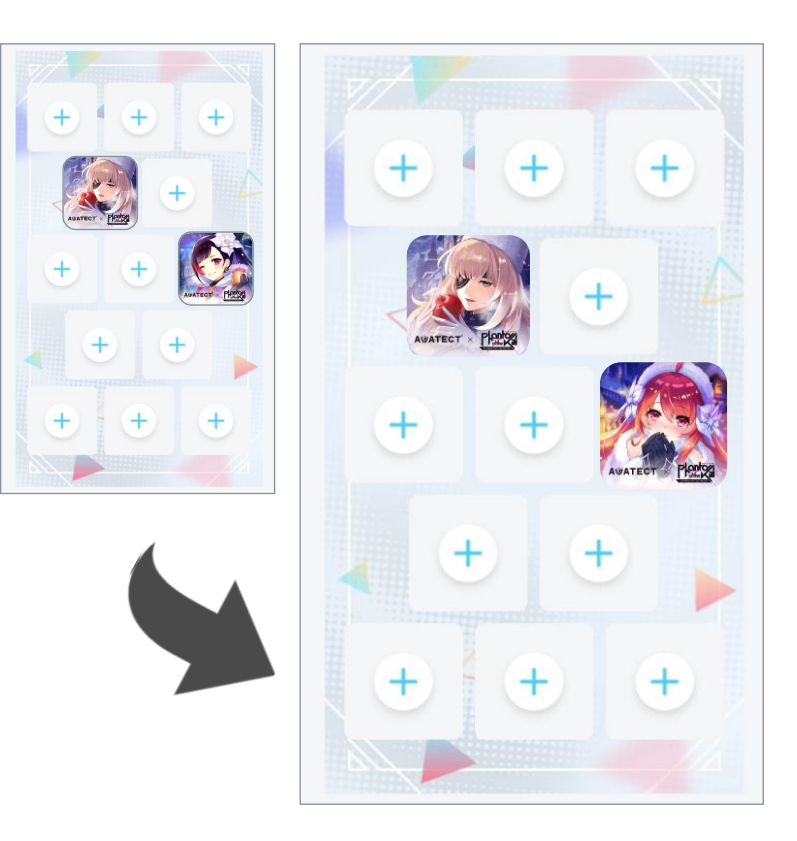

※画像はブラウザアプリの画面イメージ

## 7. 推し棚編集

7-⑥-1配置済みSBTの位置を入れ替え たい場合:入れ替えたいSBTをタップし、 編集メニューから「並べ替え」を選択

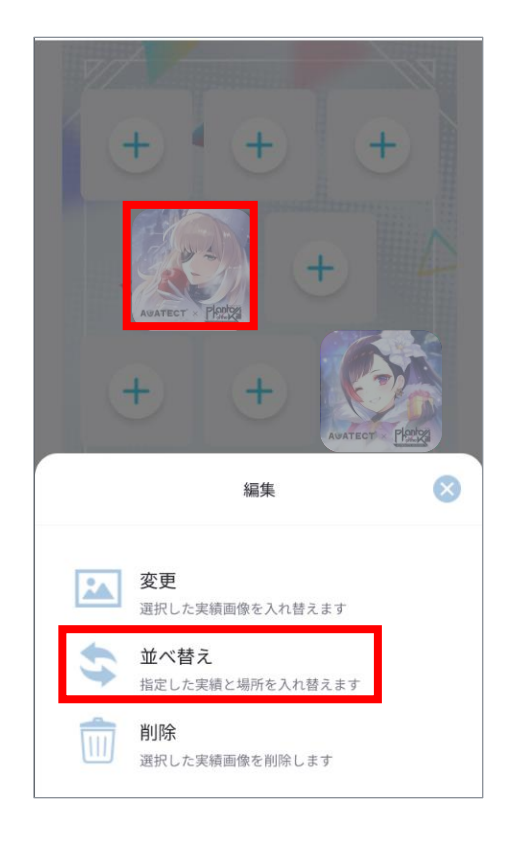

7-⑥-2 推し棚が表示されるので、⑥-1で選択 したSBTと位置を並べ替えたいSBTを 選択し、画面下部の「並び変える」を押下

> + + + + + 並び替える先を選択してください キャンセル

7-⑥-3 SBTの位置が入れ替わっていれば、 入れ替え完了

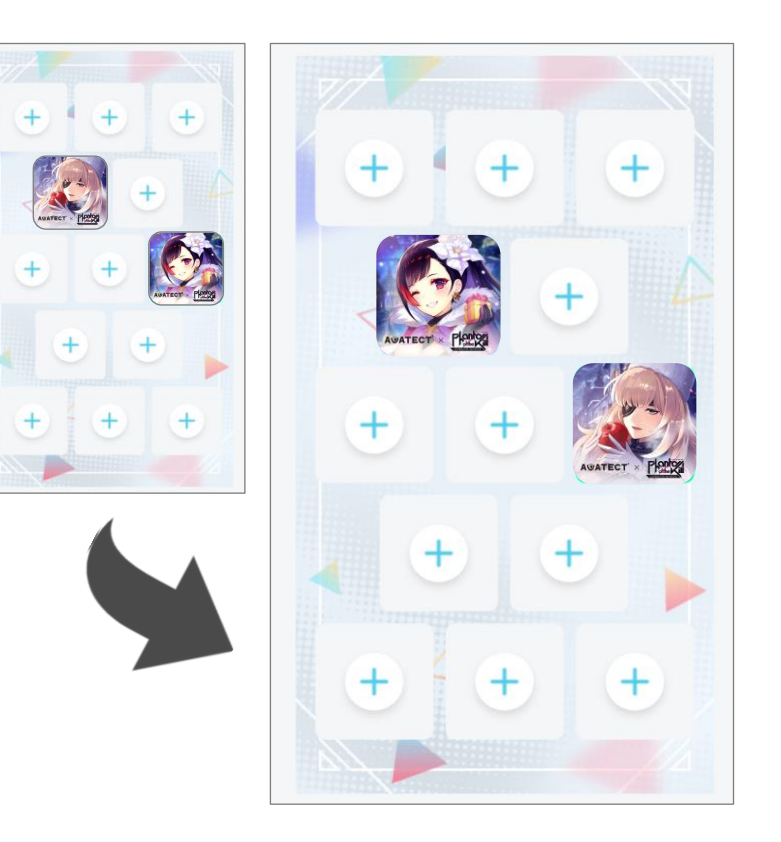

## 7. 推し棚編集

7-⑦-1配置済みSBTを削除したい場合 推し棚から削除したいSBTを選択し、 「削除」を押下 7-⑦-2 推し棚からSBTが消えていれば削除完了 ※画像はブラウザアプリの画面イメージ

7-⑧画面下部までスクロールし、保存 ボタン押下で編集内容が保存され、 推し棚一覧画面に戻る

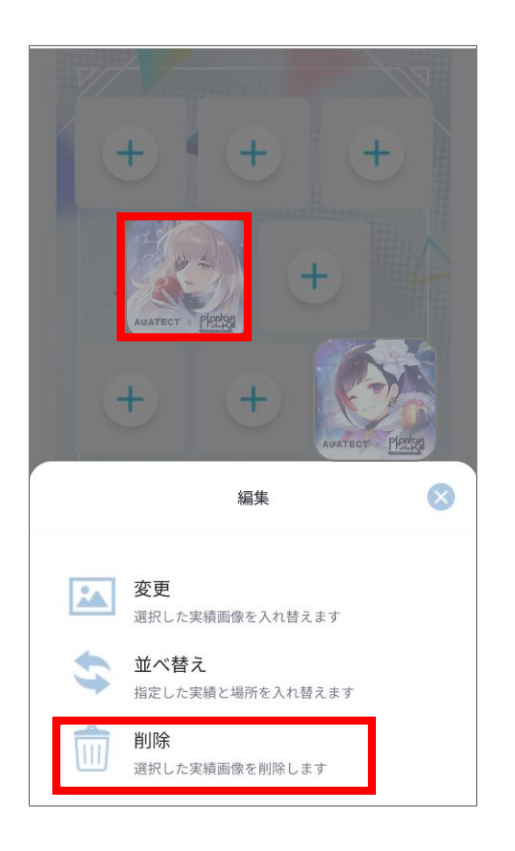

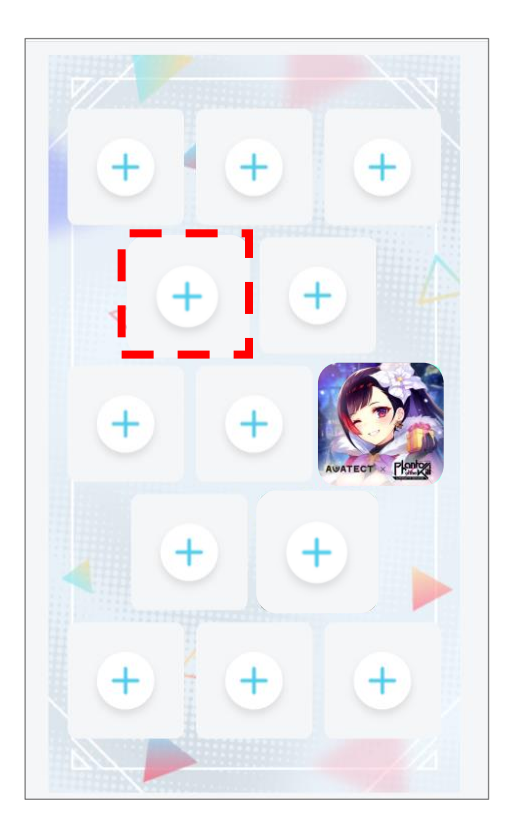

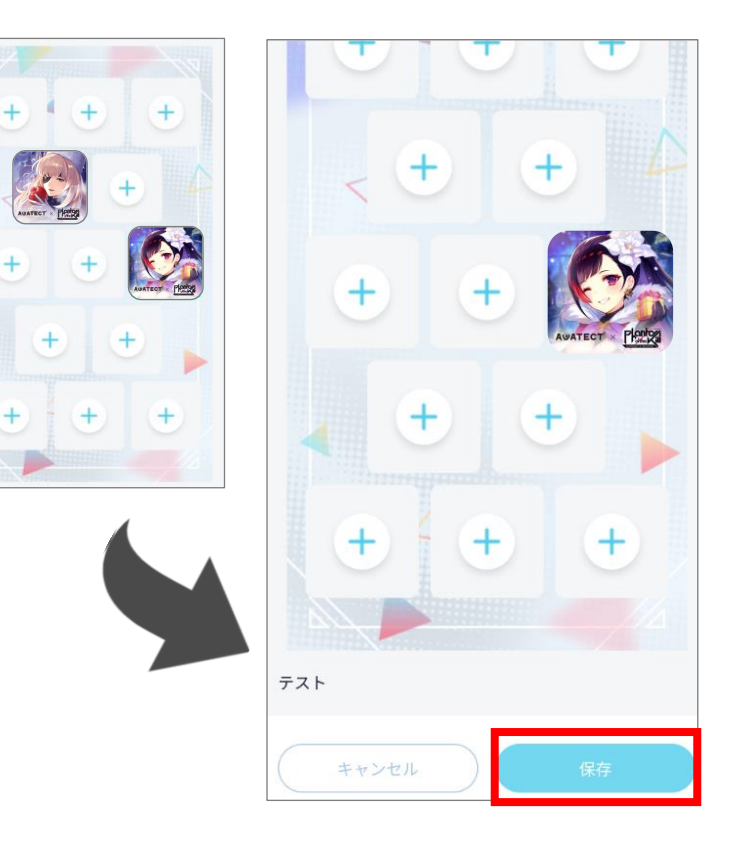

## 8. 推し棚削除

8-①画面下部メニューバーにある推し棚 アイコンを押下し、推し棚一覧画面へ 遷移する 8-②画面を横にスクロール、もしくは左右 の矢印ボタンを押下して削除したい 推し棚を表示する ※画像はブラウザアプリの画面イメージ

8-③画面右上のゴミ箱アイコンをタップすると、 表示されていた推し棚のデータが削除される ※削除した推し棚は<u>復元不可</u>

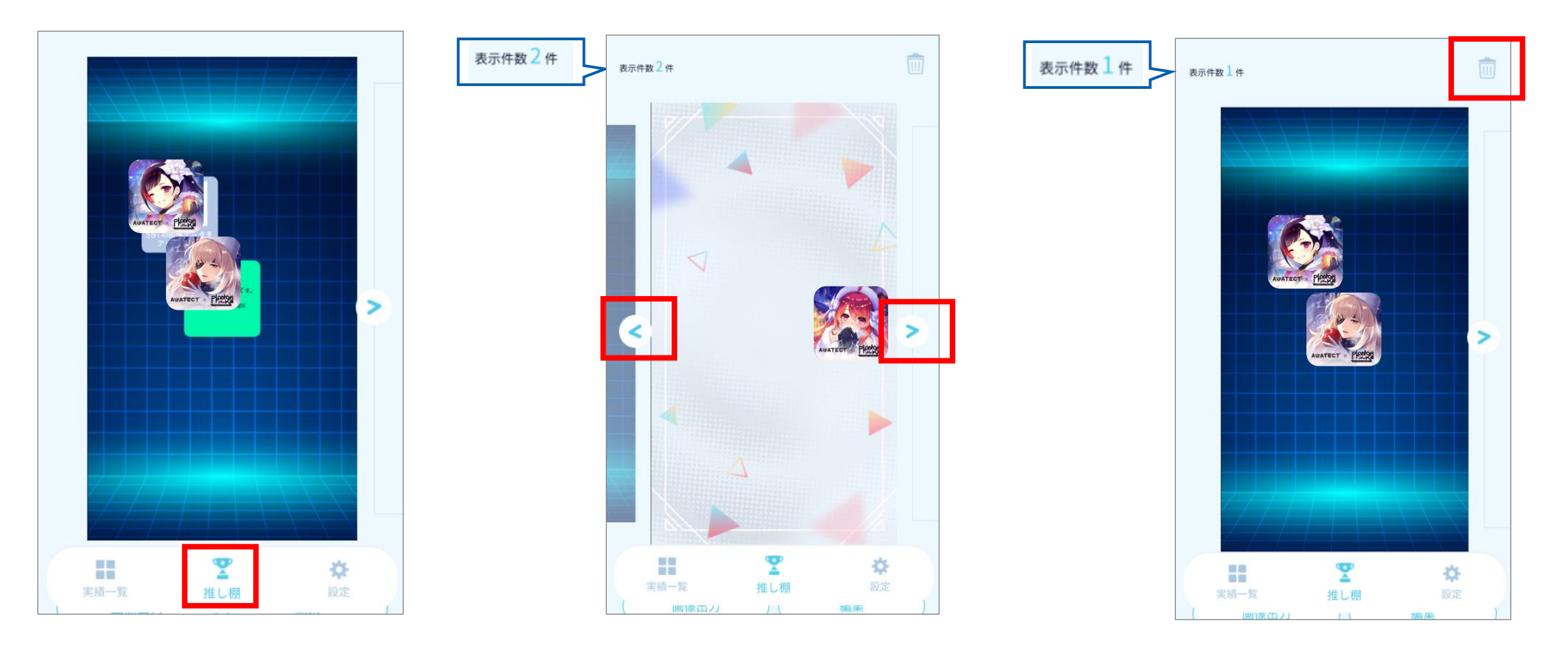

## 9. 設定変更、ウォレット接続解除

9-①ホーム画面フッターの「設定」を押下し、設定画面を表示させる

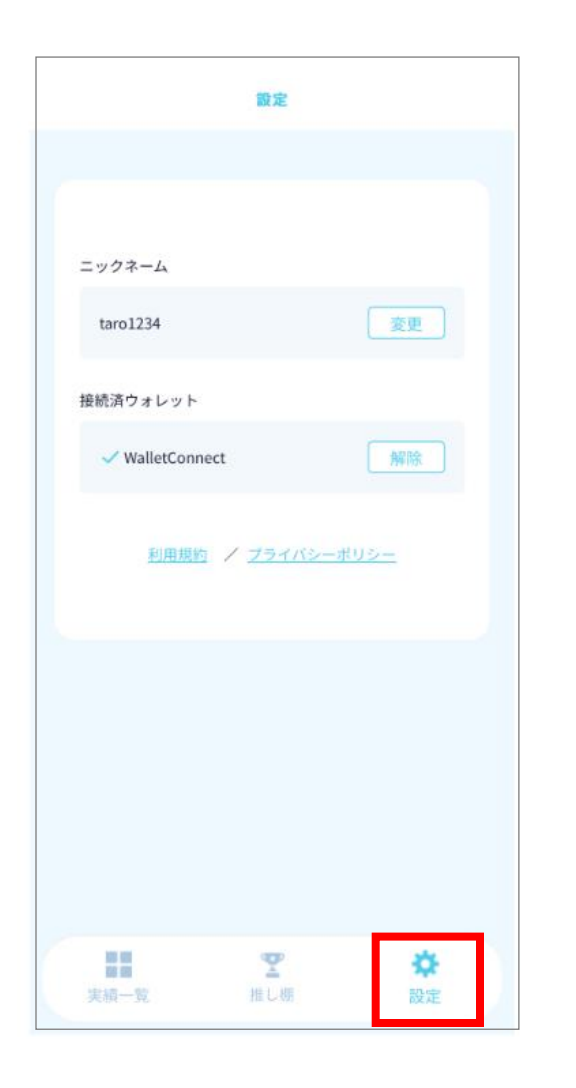

9-②**ニックネームを変更**:設定画面の 「変更」を押下すると、入力フォームが 表示される。新しいニックネームを入力し、 「保存する」を押下する

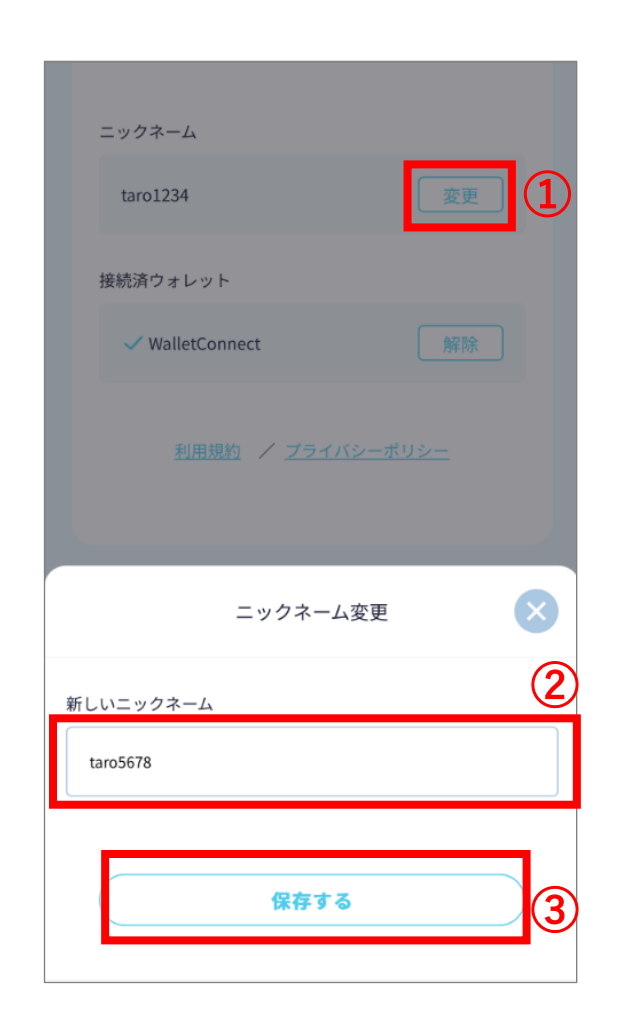

#### ※画像はブラウザアプリの画面イメージ

9-③**ウォレット解除**:「解除」ボタンを 押下すると、ウォレット接続が解除され、 トップ画面に戻る

|                                          | 設定                  |  |
|------------------------------------------|---------------------|--|
|                                          |                     |  |
|                                          |                     |  |
| ニックネーム                                   |                     |  |
| taro1234                                 | 変更                  |  |
| 接続済ウォレット                                 |                     |  |
| ✓ WalletConnect                          | 解除                  |  |
|                                          |                     |  |
| 利用規約                                     | フライハシーボリシー          |  |
|                                          |                     |  |
|                                          |                     |  |
|                                          |                     |  |
|                                          |                     |  |
|                                          |                     |  |
|                                          |                     |  |
| 10 10 10 10 10 10 10 10 10 10 10 10 10 1 | 2 X                 |  |
| . North M.                               | and Sectors DIX ALL |  |

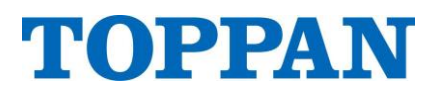